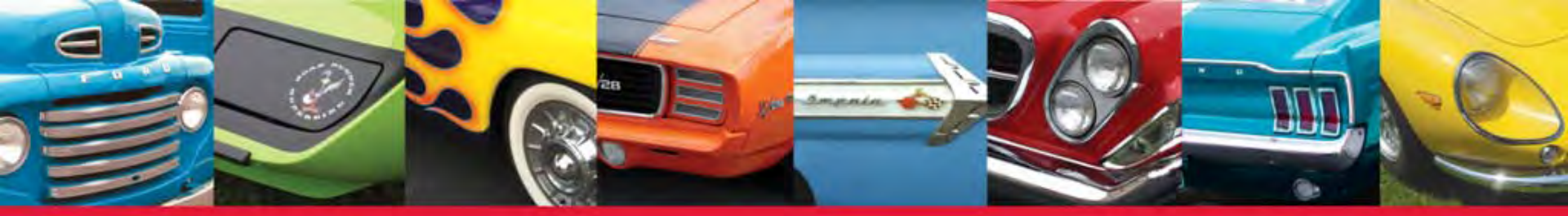

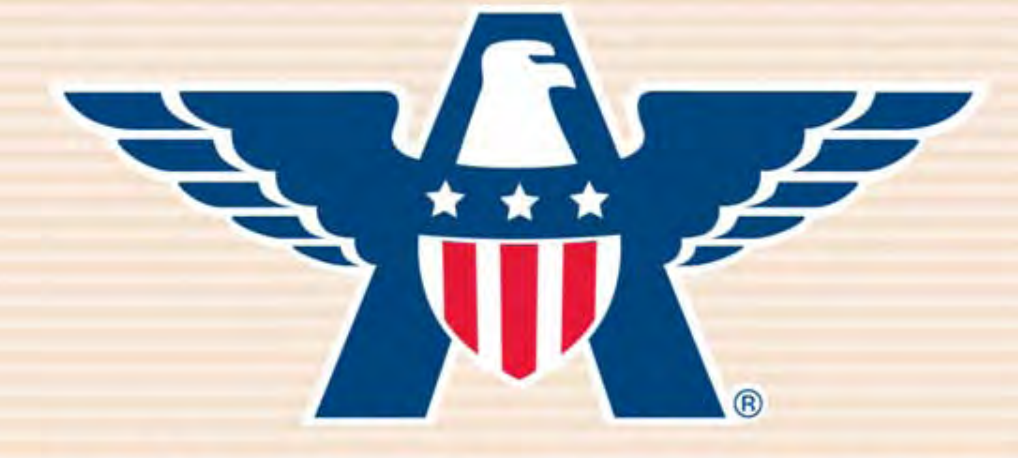

## **American Collectors Insurance** How to Look Up A Policy

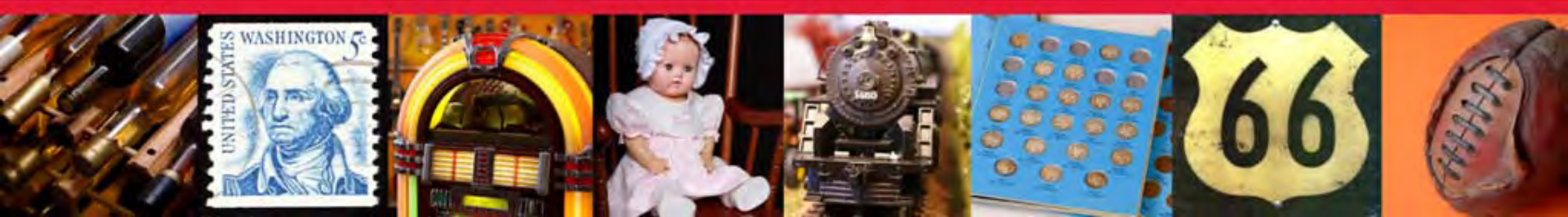

#### Visit www.AmericanCollectors.com/Agents.

Click on "Agent Login" to get started.

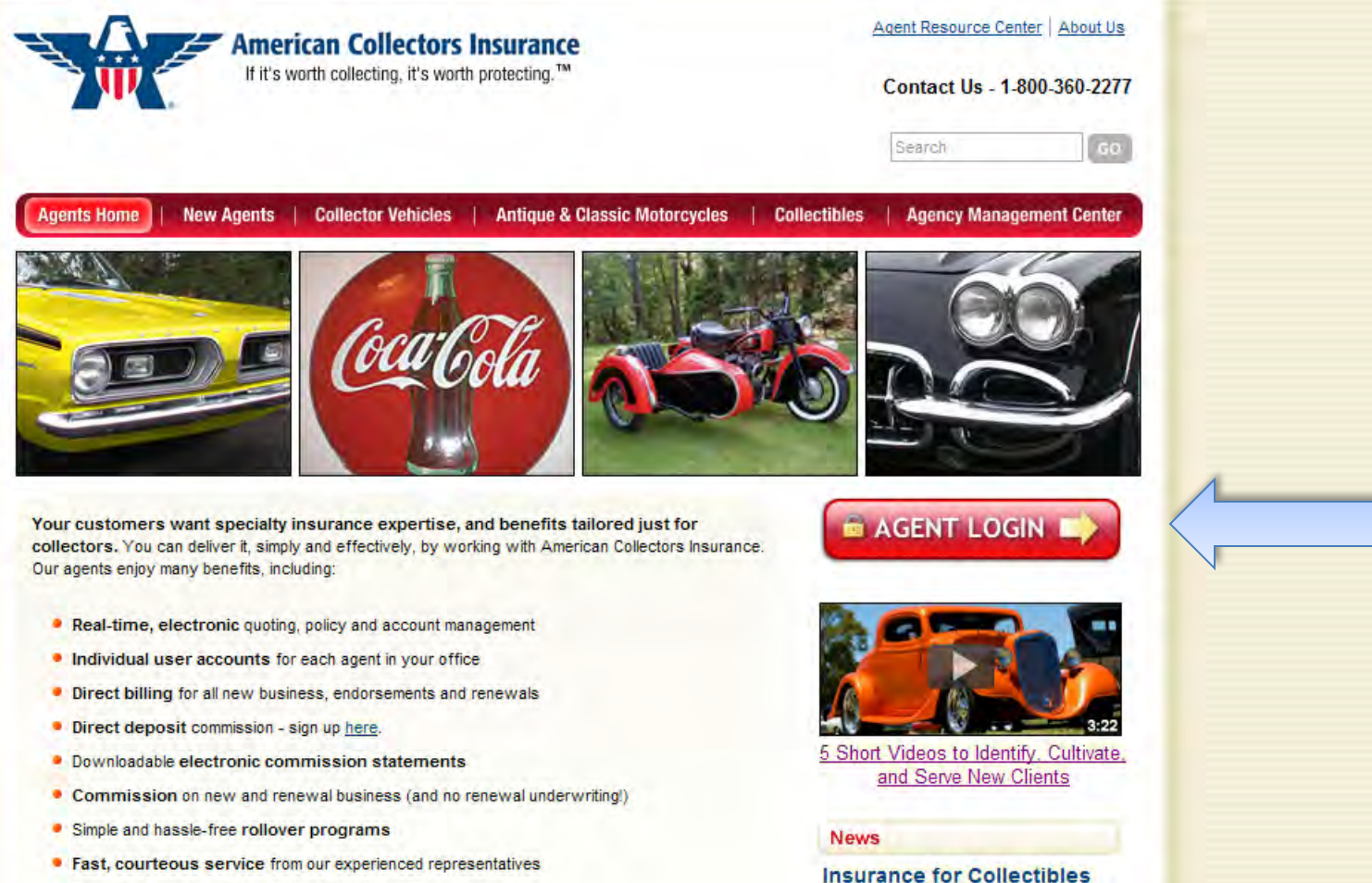

Free marketing support, including materials & training

Refreshed: American Collectors Adds Categories and Offers More Choices

CHERRY HILL, NJ (November 1, 2011)-Insurance for the millions of American

# Enter your producer code or registered email address and password and click "Sign In."

| Producers that have an a<br>Producer Code found on y<br>password or <u>click here</u> for | ccount with American Collectors Ins<br>your Commission Statement. Signin<br>r additional help. | urance, Inc may Sign In under Active Agents using yo<br>g In for the first time? Use your Federal Tax ID Numbe | ur 7-digi<br>r as the |
|-------------------------------------------------------------------------------------------|------------------------------------------------------------------------------------------------|----------------------------------------------------------------------------------------------------|-----------------------|
| If multiple agents at your ag                                                             | gency are using this site, please <u>click t</u>                                               | iere.                                                                                                    |                       |
|                                                                                           | Active Agents                                                                                  | New Producers                                                                                                  |                       |
|                                                                                           | Producer Code or<br>Registered Email Address:                                                  | Agents new to American<br>Collectors Insurance <u>click</u><br><u>here</u> .                                   |                       |
|                                                                                           | Password:                                                                                      | Allied Agents new to<br>American Collectors<br>Insurance <u>click here</u> .                                   |                       |
| -                                                                                         | Forgot Password                                                                                |                                                                                                    |                       |
| Please do not use                                                                         | the browser back button. Please use                                                            | e the Next and Previous buttons displayed on the page,                                                         |                       |

#### Click on "Policy Search" underneath the Policy Inquiry tab.

|                                                                                                    | American Collec                                                                                                    | n <b>ce</b> N<br>g.                                                                                                    | Need Help? Please Call 1 (800) 257-5758<br>Welcome: Example Agency Agent: Mari                                                                                                    |                                                                       |  |
|----------------------------------------------------------------------------------------------------|----------------------------------------------------------------------------------------------------|----------------------------------------------------------------------------------------------------|----------------------------------------------------------------------------------------------------|-----------------------------------------------------------------------|--|
| lome   I                                                                                                    | My Account                                                                                                    | Quotes                                                                                                    | Policy Inquiry<br>Policy Search<br>ID Card Print                                                                                                    | Sign Off Service Center                                               |  |
| Quote Type:                                                                                                    | Select                                                                                                    | *                                                                                                    | State: Select                                                                                                    | Quote<br>e Search                                                     |  |
| Applicant's Name:                                                                                                    | First                                                                                                    | MI                                                                                                    | Last                                                                                                    | Product Info<br>Vehicle Policy Features<br>Motorcycle Policy Features |  |
| Please Note: If<br>contact Americ:<br>guidelines. The<br>than 5 vehicles.<br>For this quote, a<br>would like this o<br>main Broker act | your client's collection ir<br>an Collectors Insurance<br>online quote system wi<br>all emails will be sent to<br>quote to go to a different<br>count (click on My Accou | MIR appear of the<br>actudes more that<br>at 1 800-257-5<br>If not provide rate<br>MARIA.B@AME<br>email address,<br>int to update), an | an 5 collector vehicles, pleas<br>758 for proper rates and<br>e quotes for collections of mo<br>RICANCOLLECTORS.COM. If<br>please add another agent to<br>d login as the new agent. | e<br>fyou<br>the                                                      |  |

I hank you for using American Collectors' agent website. I hrough your password protected account you have access to quote and submit risks, manage existing policies, sign up for direct deposit, change agency contact information, and much more. If you'd like to obtain a real time quote, please fill out the information above. Otherwise, the navigation bar at the top of this page will help you find the information you're looking for. Questions? Contact our online help desk at 1-800-257-5758 for assistance. You can look up a policy by typing in the last name or policy number of the insured. Then click "Go." Note: if you want to see ALL of your policies, just leave all of the fields blank and hit "Go."

|                              | American Coll                                      | ectors Insurance | Need Help? Please Call 1 (800) 257-5758<br>Welcome: Example Agency Agent: Mari |          |                |  |
|------------------------------|----------------------------------------------------|------------------|--------------------------------------------------------------------------------|----------|----------------|--|
| Home                         | My Account                                         | Quotes           | Policy Inquiry                                                                 | Sign Off | Service Center |  |
| Policy Searcl<br>Ins<br>Poli | h <u>Search Tips</u><br>Last / First<br>cy Number: | Go               | LOB: All                                                                       | *        |                |  |
|                              |                                                    |                  | $\langle \rangle$                                                              |          |                |  |
|                              |                                                    |                  |                                                                                |          |                |  |
|                              |                                                    |                  |                                                                                |          |                |  |
|                              |                                                    |                  |                                                                                |          |                |  |
|                              |                                                    |                  |                                                                                |          |                |  |
|                              |                                                    |                  |                                                                                |          |                |  |

#### Click "Select" to view the policy you'd like to look up.

| American Collectors Insurance<br>If it's worth collecting, it's worth protecting. |                                    |           |       | Need Help? Please Call 1 (800) 257-5758<br>Welcome: Example Agency Agent: Mar |                |         |                                                                                                    |                                                                                                    |
|-----------------------------------------------------------------------------------|------------------------------------|-----------|-------|-------------------------------------------------------------------------------|----------------|---------|----------------------------------------------------------------------------------------------------|----------------------------------------------------------------------------------------------------|
| lome                                                                              | My Account                         |           | Quote | s                                                                             | Policy Inquiry | - (f) - | Sign Off                                                                                                    | Service Cente                                                                                                   |
| Policy Search<br>Ins Las<br>Policy N                                              | Search<br>t/First: Bunny<br>umber: | Tips Go   | )     |                                                                               | LOB: All       | *       |                                                                                                    |                                                                                                    |
|                                                                                   |                                    |           |       | Search Res                                                                    | ults           |         |                                                                                                    |                                                                                                    |
|                                                                                   |                                    |           |       |                                                                               |                |         | A CONTRACTOR OF A CONTRACTOR OF A CONTRACTOR OF A CONTRACTOR OF A CONTRACTOR OF A CONTRACTOR OF A CONTRACTOR OF | the second second second second second second second second second second second second second second second se |
| Named Insured                                                                     | Policy                             | Effective | ST    | Broker                                                                        | LOB            | Status  | Premium                                                                                                    | Activity                                                                                                    |

Here you can view your client's policy information. Use the links to the right side to view additional information. Note: You can make a payment, request a change, request an ID card, or get a policy dec right from this page!

| - L.                                                   |            |                       |                                |                    |             | Insured: Bugs Bunny                             |  |
|--------------------------------------------------------|------------|-----------------------|--------------------------------|--------------------|-------------|-------------------------------------------------|--|
| Home   N                                               | ly Account | Qu                    | otes                           | Policy Inquiry     | Sign Off    | Service Center                                  |  |
| olicy Profile                                          | Policy 2-3 | 4-31-56 - Term        | 12/10/2011 - 12/1              | 0/2012 - Auto - ID | - Active    |                                                 |  |
|                                                        |            | Policy                | Profile                        |                    |             | Policy<br>Policy Profile                        |  |
| Named Insured<br>Bugs Bunny                            |            | DOB<br>07/14/1977     | License ST Nun<br>ID 426878059 | 1                  | MVR<br>None | Policy Summary<br>Vehicle Summary<br>Accounting |  |
| Mail Address<br>426 High Street<br>Boise, ID 83210     |            | Phone<br>412-539-7517 | Email<br>JENNIFER.P@A          | MERICANCOLLECT     | ORS.COM     | Endorsements<br>Activity                        |  |
| Broker Claims<br>2902902 - MARIA'S INSURANCE AGENCY No |            |                       |                                |                    |             | Change Request<br>Request ID Card               |  |
| TLC Rated State                                        |            |                       |                                |                    |             | Get Policy Dec                                  |  |

### Quote, Submit, and Manage Your Business Online Today!

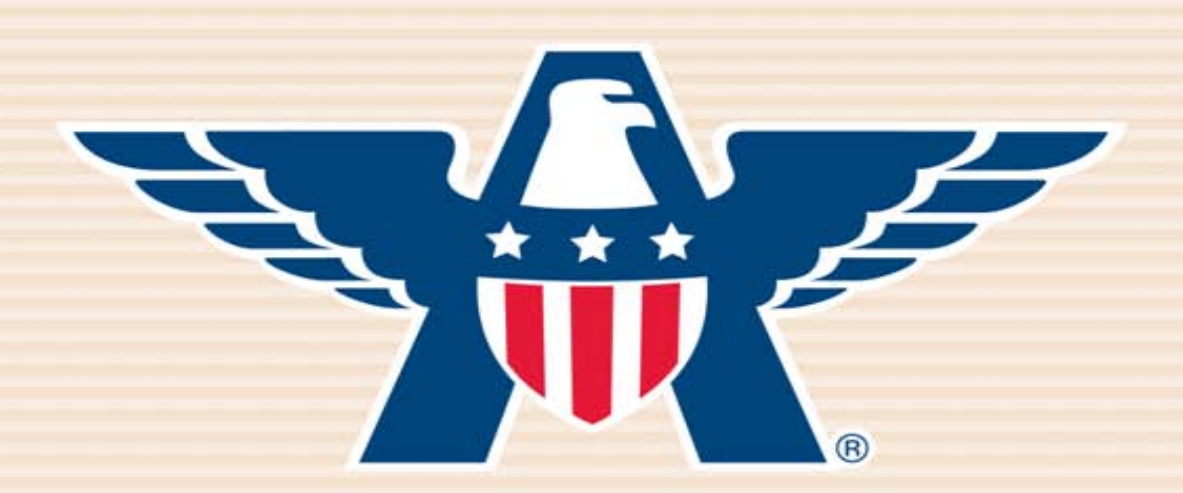

## **American Collectors Insurance**

## www.AmericanCollectors.com/Agents

Please do not hesitate to call for support or to learn more about our online process. **1-800-360-2277**